# SPSS és AMOS telepítési útmutató (Windows és MAC)

## A licenckulcs változik évente!

## 1. Előkészület – régi verzió eltávolítása

- 1. Keresd meg az előző SPSS és AMOS verziókat.
- 2. Egyenként kattints az "Eltávolítás" gombra.
- 3. Indítsd újra a gépet.

## 2. Telepítő letöltése

• Töltsd le az aktuális SPSS és/vagy AMOS telepítőt a belső SharePoint oldalról.

## 3. Telepítés

#### • SPSS:

- 1. Futtasd a letöltött SPSS Statistics fájlt.
- 2. Kövesd a varázslót: "Next"  $\rightarrow$  "I accept"  $\rightarrow$  "Install".
- 3. A végén pipáld be a licenc aktiválás varázsló futtatását  $\rightarrow$  "Finish".

#### Licenc aktiválása:

- 1. A License Authorization Wizard automatikusan elindul. Ha nem, megtalálod a Start menüben.
- 2. Válaszd ki: "My organization has purchased the product" (a második opció)
- 3. Licenckulcs a letöltési oldal Leírás fülén található!  $\rightarrow$  Next
- 4. Sikeres aktiválás után "Finish".

#### AMOS (csak Windows):

- 1. Futtasd a letöltött AMOS telepítőt.
- 2. Hasonló lépések: "Next"  $\rightarrow$  "I accept"  $\rightarrow$  "Install"  $\rightarrow$  "Finish".

#### Licenc aktiválása:

- 1. Start menü → IBM SPSS Amos → License Authorization Wizard (jobb klikk: Futtatás rendszergazdaként)
- A licenckulcs változik évente! Licenckulcs a letöltési oldal leírás fülén található! → Next.
- 3. Sikeres aktiválás után "Finish".

### 4. Indítás

 Az SPSS és AMOS ikon megjelenik az asztalon vagy a Start menüben, használatra készen áll.

## Licenc aktiválás SPSS

1. A **License Authorization Wizard** automatikusan elindul. Ha nem, megtalálod a Start menüben.

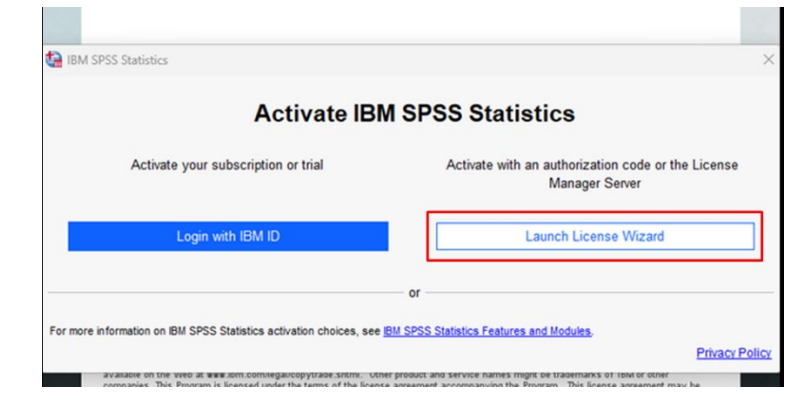

2. Válaszd ki: "My organization has purchased the product" (a második opció)

| Select one of the following:                                                |                                          |  |
|-----------------------------------------------------------------------------|------------------------------------------|--|
| Authorized user license (I purchased a single copy of the product).         |                                          |  |
| You will be asked to enter the authorization code(s) or license code(s) the | at you received from IBM.                |  |
| Example Codes                                                               |                                          |  |
|                                                                             |                                          |  |
| Concurrent user license (My organization purchased the product and my       | administrator gave me a computer name or |  |
| IP address).                                                                |                                          |  |
|                                                                             |                                          |  |
| Lock Code for this machine is: 4-28734                                      |                                          |  |
| What is a Lock Code?                                                        |                                          |  |
|                                                                             |                                          |  |
|                                                                             |                                          |  |
|                                                                             |                                          |  |
|                                                                             |                                          |  |
|                                                                             |                                          |  |
|                                                                             |                                          |  |
|                                                                             |                                          |  |
|                                                                             |                                          |  |
|                                                                             |                                          |  |

3. Írd be a licenc szerver nevét: Licenckulcs a letöltési oldal leírás fülén található!

| You have selected to run | IBM SPSS Statistics     | with licenses from  | a license manager se  | erver. Enter the license r | nanager server | name |
|--------------------------|-------------------------|---------------------|-----------------------|----------------------------|----------------|------|
| IP address below:        |                         |                     |                       |                            |                |      |
| License manager server r | ame or IP address:      |                     |                       |                            |                |      |
| Licenckulcs a letöltési  | oldal Leírás fülén / Li | icense key is showr | n under the Descripti | on tab on the download     | l page         |      |
|                          |                         |                     |                       |                            |                |      |
|                          |                         |                     |                       |                            |                |      |